# MAGENTO INSTALLATION AND TESTING GUIDE

## WHAT IS MAGENTO?

Magento is a content management system for e-commerce websites. It provides merchants with the following capabilities:

- Accept payments via the Internet
- Advanced search engine optimization and catalog management tools to control look, content and functionality
- Simple inventory management, batch product import/export, location-based tax rates, and additional product attributes
- Various payment and shipping methods
- Easy navigation for Customers, as well as advanced product filtering and comparison
- Integration with 3D secure module for additional customer payment security

# MAGENTO INSTALLATION

- 1. Download latest version of Magento from the official website: <u>https://www.magentocommerce.com/download</u>
- 2. Follow the official installation tutorial: <u>https://www.siteground.com/tutorials/magento/magento\_installation.htm</u>

Once you've completed this installation process, you can proceed to the settings configuration step.

# MAGENTO CONFIGURATION

- Payment methods, shipping methods, and page management: <u>https://www.siteground.com/tutorials/magento/magento\_configuration.htm</u>
- Bulk product adding: <u>https://www.siteground.com/tutorials/magento/import-products.htm</u>
- Inventory management:
  <u>https://www.siteground.com/tutorials/magento/magento\_quantity.htm</u>
- Category creation and management:
  <u>https://www.siteground.com/tutorials/magento/magento\_category.htm</u>
- Product price management: <u>https://www.siteground.com/tutorials/magento/magento\_price.htm</u>
- Advanced use: <u>https://www.siteground.com/tutorials/magento/</u>

# GATEWAY MODULE INSTALLATION

You can install your gateway module either manually or using Magento Connect. Tutorials for each are as follows:

Magento Connect:
 <u>https://www.siteground.com/tutorials/magento/magento\_connect.htm</u>

 Manual Installation: <u>http://fbrnc.net/blog/2014/11/how-to-install-a-magento-module</u>

Once module installation is complete, proceed to the Magento Admin Panel and proceed with the configuration.

| 1. | Choose                  | System                | >            | Configu         | iration        | from             | the           | primary          | navigation                | menu       |
|----|-------------------------|-----------------------|--------------|-----------------|----------------|------------------|---------------|------------------|---------------------------|------------|
|    | 🍿 Mag                   | ento <sup>-</sup> Adm | in Panel     |                 | 1              | Global Record    | Search        |                  | Logged in as admin   Mono | lay, Augus |
|    | Dashboard               | Sales                 | Catalog      | Customers       | Promotions     | s Newslette      | er CMS        | Reports          | System                    | 🔞 Get      |
|    | · Labor Box             | Mar August 1, 1       | Dil Decolt   | Paus (SLPES     | EAST; Robuss 1 | ton COMMECT      | CON Cased     | The New York     | My Account                | 3          |
|    |                         |                       |              |                 |                |                  |               |                  | Notifications             |            |
|    | Ches or most            | e of the indexes      | and over the | to date Catalog | (R) Rearbles   | Calegory Product | to, Catalog S | sect total. Date | Tools                     | 12         |
|    |                         |                       |              |                 |                |                  |               |                  | Web Services              | 4          |
|    | Desidence               |                       |              |                 |                |                  |               |                  | Design                    |            |
|    |                         |                       |              |                 |                |                  |               |                  | Import/Export             | 4          |
|    |                         |                       |              |                 |                |                  |               |                  | Manage Currency           | 4          |
|    |                         |                       |              |                 |                |                  |               |                  | Transactional Emails      |            |
|    | _                       |                       |              | _               |                |                  |               |                  | Custom Variables          |            |
|    | 1.1.1                   | 1001                  |              |                 |                |                  |               |                  | Permissions               | 4          |
|    |                         | \$40,483.             | 08           |                 |                |                  |               |                  | Magento Connect           | 4          |
|    |                         |                       |              |                 |                |                  |               |                  | Cache Management          | 24         |
|    | <b>E</b> and the second | a Cardines            |              |                 |                |                  |               |                  | Index Management          |            |
|    |                         | \$1,156.0             | 16           |                 |                |                  |               | No Data Por      | Manage Stores             |            |
|    |                         |                       |              |                 |                |                  |               |                  | Order Statuses            |            |
|    | 1000                    |                       |              |                 |                |                  |               |                  | Configuration             |            |

2. Choose Sales => Payment Methods from the Configuration menu in the left column

| • | SALES             |
|---|-------------------|
|   | Sales             |
|   | Sales Emails      |
|   | PDF Print-outs    |
|   | Тах               |
|   | Checkout          |
|   | Shipping Settings |
|   | Shipping Methods  |
|   | Google API        |
| ſ | Payment Methods   |
|   | Payment Services  |
|   | Moneybookers      |
|   |                   |

- 3. Click to expand your gateway option from within the list of available **Payment Methods**
- 4. To enable your gateway, select 'Yes' from the **Enabled** dropdown menu
- 5. For **Title**, enter the display name of your payment method that will be visible by your customers

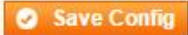

### **Payment Methods**

Not sure what PayPal payment method to use? Click here to learn more.

| Merchant Location         |                                               |                    | •            |
|---------------------------|-----------------------------------------------|--------------------|--------------|
| PayPal All-in-One Paymen  | t Solutions Accept and process credit cards a | nd PayPal payments | s. 💽         |
| PayPal Payment Gateways   | \$                                            |                    |              |
| PayPal Express Checkout   |                                               |                    |              |
| Saved CC                  |                                               |                    | •            |
| Bank Transfer Payment     |                                               |                    | •            |
| Check / Money Order       |                                               |                    | •            |
| Cash On Delivery Paymen   | t                                             |                    | •            |
| Zero Subtotal Checkout    |                                               |                    | •            |
| Purchase Order            |                                               |                    | •            |
| Authorize.net Direct Post |                                               |                    | •            |
| Authorize.net             |                                               |                    | •            |
| Gateway                   |                                               |                    | ۵            |
| Enabled                   | Yes                                           |                    | [WEBSITE]    |
| Title                     | Custom Name                                   |                    | [STORE VIEW] |

### 6. Configure your Gateway Settings:

- a. Enter your merchant account into the Merchant Account textbox
- b. Enter your username into the Username textbox
- c. Enter your password into the **Password** textbox
- d. Enter your gateway URL into the Gateway URL textbox
- e. To enable 3D Secure, select 'Yes' from 3D Secure Card Validation dropdown menu

| Gateway Settings |           |
|------------------|-----------|
| Merchant Account | [WEBSITE] |
| Username         | [WEBSITE] |
| Password         | [WEBSITE] |
| Gateway URL      | [WEBSITE] |

## 7. Configure your Other Settings:

. . .

- a. Select 'Sale' from Payment Action dropdown menu
- b. Select 'Processing' from New Order Status dropdown menu
- c. Select 'No' from Debug dropdown menu
- d. Select 'US Dollar' from the Accepted Currency dropdown menu
- e. Choose your accepted Credit Card Types:
  - i. Visa
  - ii. MasterCard
  - iii. Discover
  - iv. American Express

- f. If you'd like payment cards to be verified by the system, select 'Yes' from **Credit Card Verification** dropdown menu
- g. Configure your country preferences:
  - i. All Allowed Countries will allow payments from all over the world
  - **ii.** Specific Countries allows you to select accepted countries from a displayed list
- h. As partial authorization is not supported, you must select 'No' from Allowed Partial

| Authorization                   | dropdown                         | I        | menu      |  |
|---------------------------------|----------------------------------|----------|-----------|--|
| Other Settings                  |                                  |          |           |  |
| Payment Action                  | Sale                             | T        | [WEBSITE] |  |
| New Order Status                | Processing                       | •        | [WEBSITE] |  |
| Debug                           | No                               | •        | [WEBSITE] |  |
| Accepted Currency               | US Dollar                        | ¥        | [WEBSITE] |  |
| Credit Card Types               | American Express                 |          | [WEBSITE] |  |
|                                 | Visa                             |          |           |  |
|                                 | MasterCard                       |          |           |  |
|                                 | Discover                         |          |           |  |
|                                 | Other                            | _        |           |  |
|                                 |                                  | <b>*</b> |           |  |
| Credit Card Verification        | Yes                              | T        | [WEBSITE] |  |
| Payment from Applicable         | All Allowed Countries            | •        | [WEBSITE] |  |
| Countries                       |                                  |          |           |  |
| Payment from Specific Countries | Cambodia                         |          | [WEBSITE] |  |
|                                 | Cameroon                         |          |           |  |
|                                 | Canada                           |          |           |  |
|                                 | Capa Varda                       |          |           |  |
|                                 | Cayman Islands                   |          |           |  |
|                                 | Central African Republic         |          |           |  |
|                                 | Chad                             |          |           |  |
|                                 | Chila                            |          |           |  |
|                                 | China                            |          |           |  |
|                                 | Christmas Island                 | _        |           |  |
|                                 | Maaaa Urka ahina la Italian dia. | •        |           |  |
| Sort Order                      |                                  |          | [WEBSITE] |  |
| Allow Partial Authorization     | No                               | •        | [WEBSITE] |  |

Congratulations! You have successfully completed installing and configuring both Magento and the Gateway Module!

## **GATEWAY MODULE TESTING**

Once the module installation and configuration is completed, you can follow the below procedures to test if it is functioning as intended:

- 1. Proceed to your Magento site's customer-facing front-end (you may use <u>http://magento.unitedthinkers.com/</u> for practice)
- 2. Choose any product, populate any required options, then press the **Add to cart** button (you will be taken to the *Shopping Cart*)
- 3. On the *Shopping Cart* page, confirm your selections, then press the **Proceed to checkout** button
- 4. On the *Checkout* page, choose one of the following options
  - a. Checkout as a guest
  - b. Register and checkout
  - c. Sign in to existing account and checkout
- 5. Enter your billing information
- 6. Enter your shipping address, or choose *Ship to this address*, then press the **Continue** button
- 7. Choose any Shipping Method, then press the Continue button
- 8. If you have configured Gateway module correctly, you should see its custom name listed in the *Payment Information*, e.g.: http://i.imgur.com/6GIHHPI.png.
- 9. Choose your new payment method, then press the **Continue** button
- 10. On the *Order Review* step, confirm your selections. If they are correct, press the **Place Order** button
- 11. You should be redirected to the *Secure Payment Form*, e.g.: http://i.imgur.com/CIX0WdU.png
- 12. Enter your card information, then press the Calculate Charges button
  - a. Note: At this step, you may cancel your order by pressing the **Cancel Request** button. Upon doing so, you will be redirected to the *Shopping Cart* page.
- 13. Upon transaction approval, you will be redirected your Magento site's *Order Confirmation* page, e.g.: http://i.imgur.com/kQDxQ4i.png.
  - a. Note: If your transaction is declined, you will be redirected to your Magento site's *Error* page.